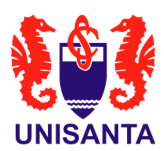

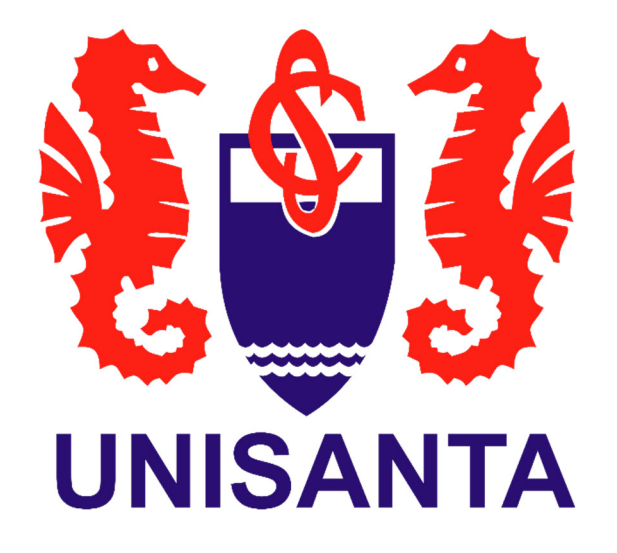

# Manual para acesso ao AVA exclusivo para alunos da Graduação (Presencial e EaD) 2023

TI Unisanta

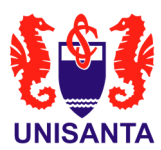

## 1. Objetivo

O objetivo deste manual é detalhar as etapas de login para que você possa acessar o Ambiente Virtual de Aprendizagem (AVA).

#### 2. Endereço eletrônico único

Link para acesso ao AVA: https://ava.unisanta.br/

Ao clicar no endereço eletrônico acima, você visualizará a seguinte tela:

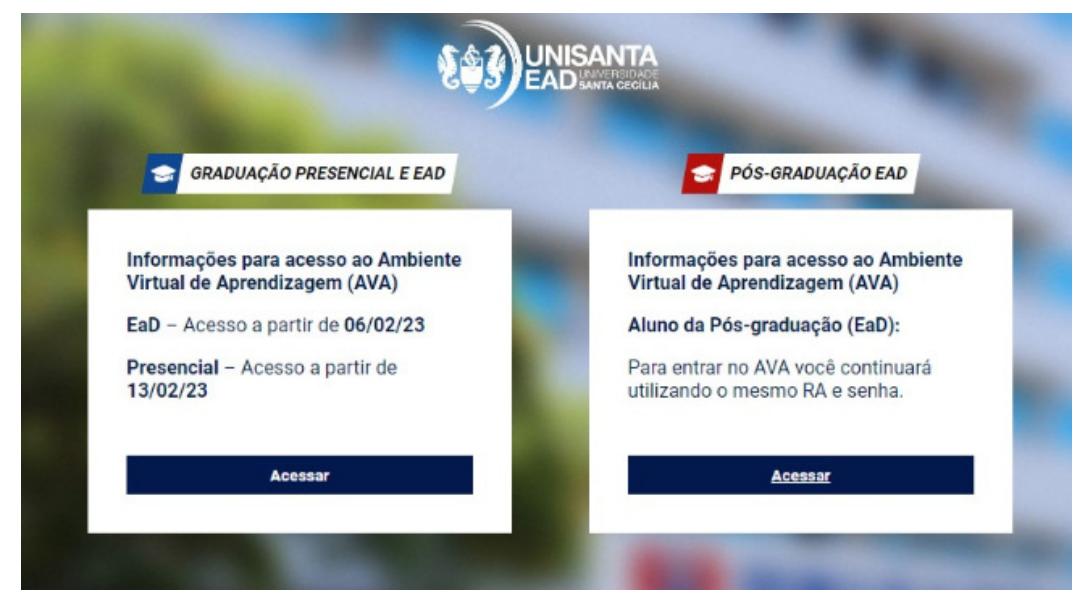

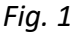

#### 3. Escolha da modalidade

### 3.1. Graduação (Presencial e EaD)

Ao clicar no botão ACESSAR você precisará fornecer seu número de RA e clicar em BUSCAR.

#### **IMPORTANTE:**

Se o seu e-mail for exibido, você deverá clicar em COPIAR e em seguida PROSSEGUIR. Você será direcionado à tela de login da Microsoft para realizar o acesso ao AVA. Neste caso, favor seguir o item 4 deste manual.

Se o seu e-mail não for exibido após ter clicado em BUSCAR, não se preocupe! Basta clicar no botão PROSSEGUIR e você será direcionado à tela de login e inserir o seu RA e senha que você já utiliza.

Veja a figura a seguir:

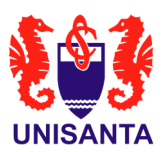

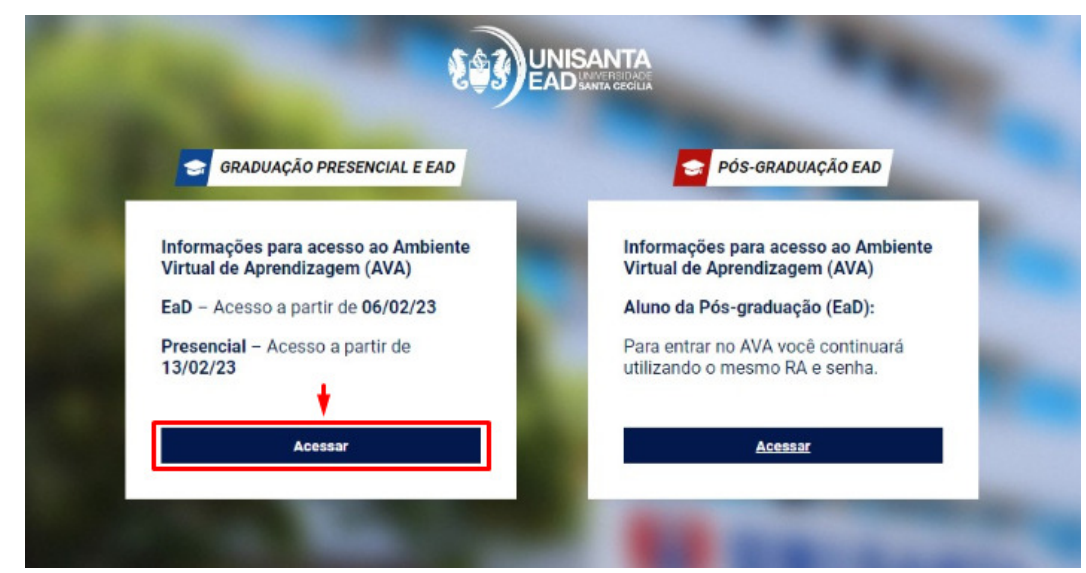

Fig. 2

## 3.2. Pós-graduação EaD

Se você é aluno da Pós-graduação EaD, você deverá clicar no botão ACESSAR conforme figura abaixo e será direcionado à página do AVA.

| 😪 GRADUAÇÃO PRESENCIAL E EAD                                         | PÓS-GRADUAÇÃO EAD                                                    |  |
|----------------------------------------------------------------------|----------------------------------------------------------------------|--|
| Informações para acesso ao Ambiente<br>Virtual de Aprendizagem (AVA) | Informações para acesso ao Ambiente<br>Virtual de Aprendizagem (AVA) |  |
| EaD – Acesso a partir de 06/02/23                                    | Aluno da Pós-graduação (EaD):                                        |  |
| Presencial – Acesso a partir de<br>13/02/23                          | Para entrar no AVA você continuará<br>utilizando o mesmo RA e senha. |  |
| Acessar                                                              | Acessar                                                              |  |

Fig. 3

Para o login, utilize a mesma Identificação de usuário (RA) e senha que você já utiliza.

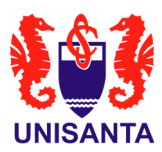

| Acesso a                                                                                                    | ao Ambiente Virtual                                                                                                    |         |
|----------------------------------------------------------------------------------------------------|----------------------------------------------------------------------------------------------------|---------|
| Identificação de usuário<br>Senha<br>Lembrar identificação de usuário<br>Acessar                                                                                                    | Esqueceu o seu usuário ou senha?<br>O uso de Cookies deve ser permitido no seu<br>navegador 🕢                                          |         |
| Esta é a sua primeira vez aqu<br>Ola!<br>Para o acesso aos cursos você precisa ser cadastrado com<br>Para fazer isto, basta completar o formulário desta página<br>Se alguém já tiver escolhido o mesmo usuário, você vai ter | i?<br>o usuário do site.<br>escolhendo um usuário e uma senha que você queira usar.<br>ntar novamente escolhendo um usuário diferente. |         |
| <b>E\$3</b>                                                                                                    | <b>EAD</b><br>UNISANTA                                                                                                    | a 'e 'e |

Fig. 4

## 4. Realizando o login (quando aparecer o e-mail Institucional)

Se ao digitar seu RA na página inicial, ter clicado no botão BUSCAR, e o seu e-mail institucional foi exibido, você deverá seguir os seguintes passos:

|                                                                                                    | Acesso ao Ambiente Virtual                   |
|----------------------------------------------------------------------------------------------------|----------------------------------------------|
|                                                                                                    | Autenticar usando sua conta em:              |
|                                                                                                    | Microsoft Clicar aqui para login             |
| Caso a linguagem esteja<br>English, é necessário<br>alterar para Português<br>para facilitar a sua navegação. | Português - Brasil (pt_br)  Aviso de Cookies |
|                                                                                                    |                                              |
| 144C                                                                                                    |                                              |
| INAS                                                                                                    |                                              |
|                                                                                                    |                                              |
|                                                                                                    |                                              |

Fig. 5

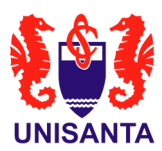

### Insira seu e-mail institucional:

| Microsoft                           |  |
|-------------------------------------|--|
| Entrar                              |  |
| Email, telefone ou Skype            |  |
| Não tem uma conta? Crie uma!        |  |
| Entrar com uma chave de segurança ⊘ |  |
| Próximo                             |  |

Fig. 6

Insira a senha do seu e-mail institucional e clique em ENTRAR:

| Microsoft              |    |
|------------------------|----|
| @alunos.unisanta.br    |    |
| Insira a senha         |    |
| Senha                  |    |
| Esqueci minha senha    |    |
| Entrar com outra conta |    |
| Entra                  | ar |

Fig. 7

A partir deste momento você estará no Ambiente Virtual de Aprendizagem (AVA) e visualizará uma tela como a seguir:

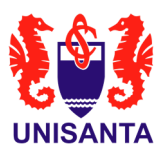

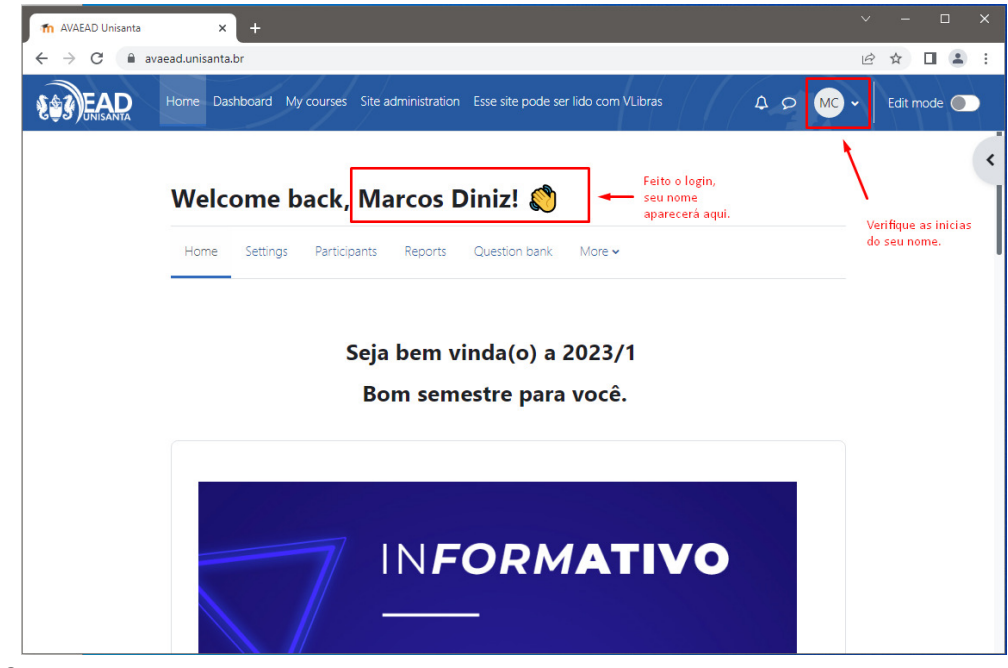

Fig. 8

### 4.1. Primeiro acesso ao e-mail institucional

Caso seja seu **primeiro acesso**, você deverá inserir sua senha inicial. Será solicitada a criação de uma nova senha conforme tela abaixo. Essa senha é intransferível. Memorize-a ou anote-a em um local seguro.

| Microsoft              |                                |          |
|------------------------|--------------------------------|----------|
| Redefinir su           | ia senha                       |          |
| Mínimo de 8 caracteres | ; diferencia maiúsculas de mir | núsculas |
| Nova senha             |                                |          |
| Redigitar a senha      |                                |          |
|                        | Cancelar P                     | róximo   |

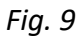

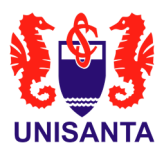

## 4.2. Redefinição de senha (esquecimento)

Em caso de você ter esquecido sua senha ou precisar redefini-la, você deverá clicar em "Esqueci minha senha" e seguir os passos abaixo:

| Microsoft              |     |
|------------------------|-----|
| @alunos.unisanta.br    |     |
| Insira a senha         |     |
| Şenha                  |     |
| Esqueci minha senha    |     |
| Entrar com outra conta |     |
| Ent                    | rar |

Fig. 10

| Microsoft                                                                                                    |
|----------------------------------------------------------------------------------------------------|
| Voltar para sua conta                                                                                                    |
| Quem é você?                                                                                                    |
| Para recuperar sua conta, comece inserindo seu email ou nome de usuário e os caracteres na imagem ou no áudio abaixo.       |
| Email ou Nome de Usuário: *<br>xxxxxx@alunos.unisanta.br<br>Exemplo: usuário@contoso.onmicrosoft.com ou usuário@contoso.com |
| Campo obrigatório                                                                                                    |
| Avançar                                                                                                    |

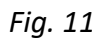

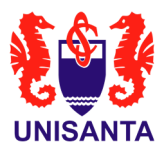

| Microsoft                                                  |                                                                                                    |
|------------------------------------------------------------|----------------------------------------------------------------------------------------------------|
| Voltar para sua                                            | conta                                                                                                    |
| etapa de verificação 1 > esco                              | ilher uma nova senha                                                                                                 |
| Escolha o método de contato que dev                        | emos usar para verificação:                                                                                          |
| lnserir o meu email alternativo                            | Você receberá um email com um código de verificação no seu endereço de email<br>alternativo (qu*******@hotmail.com). |
| O Enviar SMS para meu celular                              |                                                                                                    |
| 🔿 Ligar para meu celular                                   | Email                                                                                                    |
| Èscolha uma das opções acima e<br>clique no botão ao lado. |                                                                                                    |

Fig. 12

Caso o seu e-mail pessoal e também o número de celular cadastrados estejam incorretos impedindo que você redefina a sua senha, favor entrar em contato com o setor Help Desk pelo e-mail <u>helpdesk@unisanta.br</u>.

Ou

Caso o reset de senha não esteja liberado para você, será exibida uma tela com a mensagem de que você precisa entrar em contato com o administrador. Sendo assim, também será necessário entrar em contato com o setor Help Desk.

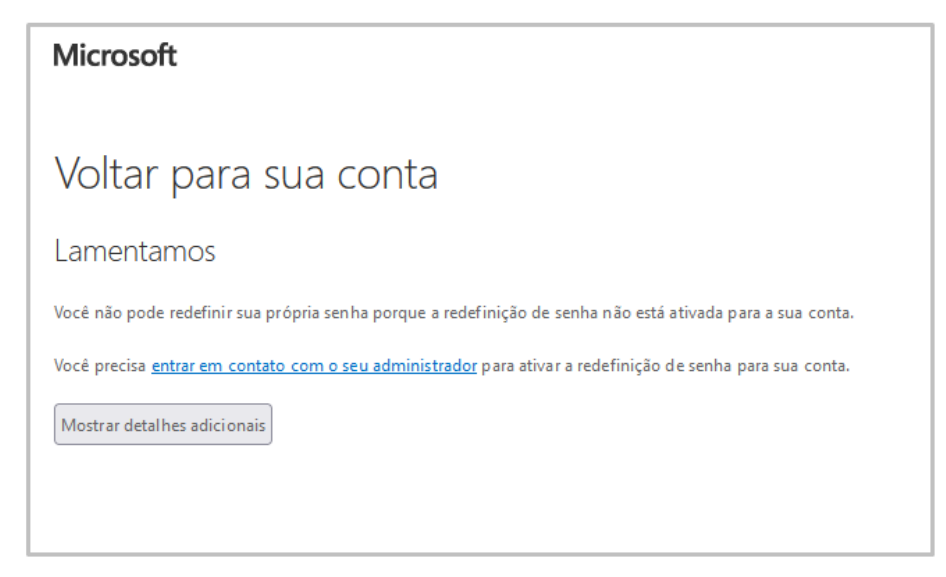

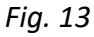